# SG350XG和SG550XG上的ARP配置

## 目标

地址解析协议(ARP)是将IP地址转换为MAC地址的重要网络协议。它通过广播来自使用指定 IP地址的设备的MAC地址请求来实现此目的,并将应答存储在本地ARP表中,以备以后参考 。ARP表中可以保留两种地址:静态和动态地址。动态地址是ARP自动添加到表中的地址 ,静态地址是手动输入的地址。

SG350XG和SG550XG允许您添加、编辑和删除ARP表条目,并调整在自动删除之前保留在 表上的时间。

本文档的目的是向您展示如何在SG350XG和SG550XG上配置ARP。

## 适用设备

- SG350XG
- SG550XG

### 软件版本

• v2.0.0.73

#### 配置ARP

步骤1.登录Web配置实用程序,然后选择IP Configuration > IPv4 Management and Interfaces > ARP。ARP窗口打开。

| ARP           |                 |                                            |              |                                    |
|---------------|-----------------|--------------------------------------------|--------------|------------------------------------|
| o ARP Entry A | ge Out: 60      | 0000                                       | sec (Rar     | nge: 1 - 40000000, Default: 60000) |
| Clear ARP T   | able Entries: C | All<br>Dynamic<br>Static<br>Normal Age Out |              |                                    |
| Apply         | Cancel          |                                            |              |                                    |
| Filter: Inter | face equals to  | OOB 🔽 Go                                   | Clear Filter |                                    |
| Interface     | IP Address      | MAC Address                                | Status       |                                    |
| OOB           |                 |                                            | Dynamic      |                                    |
| OOB           |                 |                                            | Dynamic      |                                    |
| OOB           |                 |                                            | Dynamic      |                                    |
| OOB           |                 |                                            | Dynamic      |                                    |
| OOB           |                 |                                            | Dynamic      |                                    |
| Add           | Edit            | Delete                                     |              |                                    |

步骤2.在ARP Entry Age Out字段中,输入动态地址将保留在ARP表中的秒数。如果动态地址 在表中保留的时间超过"超时"时间,则该地址将被删除。范围为1 - 40000000秒,默认值为 60000秒。

| ARP                      |                                                                                  |                                           |
|--------------------------|----------------------------------------------------------------------------------|-------------------------------------------|
| ARP Entry Age Out:       | 60000                                                                            | sec (Range: 1 - 40000000, Default: 60000) |
| Clear ARP Table Entries: | <ul> <li>All</li> <li>Dynamic</li> <li>Static</li> <li>Normal Age Out</li> </ul> |                                           |
| Apply Cancel             |                                                                                  |                                           |

步骤3.在清除ARP表条目字段中,选择一个单选按钮以确定将从表中清除哪些ARP条目。

| ARP                      |                                                                                  |                                           |
|--------------------------|----------------------------------------------------------------------------------|-------------------------------------------|
| ARP Entry Age Out:       | 60000                                                                            | sec (Range: 1 - 40000000, Default: 60000) |
| Clear ARP Table Entries: | <ul> <li>All</li> <li>Dynamic</li> <li>Static</li> <li>Normal Age Out</li> </ul> |                                           |
| Apply Cancel             | ]                                                                                |                                           |

选项有:

- All 从ARP表中删除每个条目。
- 动态 从ARP表中删除每个动态地址。
- •静态 从ARP表中删除每个静态地址。
- •正常老化 根据ARP条目老化时间删除已老化的每个动态地址。

步骤4.单击"应用"。这些设置将应用到运行配置文件。此时将执行任何所需的条目删除。

| ARP                      |                                                                                  |                                           |
|--------------------------|----------------------------------------------------------------------------------|-------------------------------------------|
| ARP Entry Age Out:       | 60000                                                                            | sec (Range: 1 - 40000000, Default: 60000) |
| Clear ARP Table Entries: | <ul> <li>All</li> <li>Dynamic</li> <li>Static</li> <li>Normal Age Out</li> </ul> |                                           |
| Apply Cancel             | ]                                                                                |                                           |

步骤5. ARP*表显*示交换机上当前的所有ARP条目。还可以通过选中Filter:(过滤器:)过滤 *条目。复选框,选择要过滤的接口类型,然后单击*Go。也可以单击"清**除过滤器**"以重置过滤器 。

| ARP Table       |                                                                                                    |             |              |
|-----------------|----------------------------------------------------------------------------------------------------|-------------|--------------|
| Filter: 🔽 Inter | face equals to                                                                                                    | OOB 🔻 Go    | Clear Filter |
| Interface       | IP Address                                                                                                    | MAC Address | Status       |
| OOB             | CARE OF                                                                                                    | MANNA       | Dynamic      |
| OOB             | and the second second s | (MANY MANY) | Dynamic      |
| ООВ             | CARACTER STATE                                                                                                    | AN MAND     | Dynamic      |
| Add             | Edit                                                                                                    | Delete      |              |

每个条目显示以下信息:

- 接口 IPv4接口直接连接到IP设备所在的IP子网。
- IP地址 IP设备的IP地址。
- MAC地址 IP设备的MAC地址。
- 状态 指示条目是手动输入(静态)还是通过ARP(动态)自动获取。

步骤6.要向表中添加新的静态条目,请单击"添**加……"**按钮。将打*开Add* ARP窗口。

| ARP     | Table     |                                                                                                    |             |              |
|---------|-----------|----------------------------------------------------------------------------------------------------|-------------|--------------|
| Filter: | : 🔲 Inten | face equals to                                                                                                    | OOB 🔻 Go    | Clear Filter |
|         | Interface | IP Address                                                                                                    | MAC Address | Status       |
|         | OOB       | Chillion .                                                                                                    | MANNE       | Dynamic      |
|         | OOB       | CHARACTER IN                                                                                                    | (MANHARNO)  | Dynamic      |
|         | OOB       | CHARGE !!                                                                                                    | AND AND AND | Dynamic      |
|         | OOB       | CHARACTER - CARACTER - CARACTER - | Mar Marth   | Dynamic      |
|         | OOB       | CHARACTER .                                                                                                    | (MANHAM)    | Dynamic      |
|         | Add       | Edit                                                                                                    | Delete      |              |

步骤7.在"接口"字*段中*,选择一个单选按钮以选择IPv4接口。确保选择连接到IP子网的接口 ,该子网包含要添加到ARP表的设备。

| Note that only | interfaces to which an IPv4 address is assigned are available for selection. |
|----------------|------------------------------------------------------------------------------|
| IP Version:    | Version 4                                                                    |
| Interface:     | Port XG1/2 CLAG VLAN COB                                                     |
| 🌣 IP Address:  |                                                                              |
| MAC Address:   |                                                                              |
| Apply          | Close                                                                        |

选项有:

- 端口 选择交换机上已配置IP地址的端口。
- •LAG 选择已配置IP地址的LAG。
- VLAN 选择已配置IP地址的VLAN。
- OOB 选择OOB端口。

注意:只有已分配IPv4地址的接口才可用。

步骤8.在IP Address字段中,输入要添加到ARP表的设备的IPv4地址。

| Note that only interfaces to which an IPv4 address is assigned are available for selection.      |
|--------------------------------------------------------------------------------------------------|
| IP Version: Version 4                                                                            |
| Interface: <ul> <li>Port XG1/2  <ul> <li>LAG </li> <li>VLAN </li> <li>OOB</li> </ul> </li> </ul> |
| P Address: 192.168.1.100                                                                         |
| MAC Address:                                                                                     |
| Apply Close                                                                                      |

步骤9.在MAC Address字段中,输入要添加到ARP表的设备的MAC地址。

| Note that only | interfaces to which an IPv4 address is assigned are available for selection. |
|----------------|------------------------------------------------------------------------------|
| IP Version:    | Version 4                                                                    |
| Interface:     | ● Port XG1/2 ▼ ○ LAG ▼ ○ VLAN ▼ ○ OOB                                        |
| P Address:     | 192.168.1.100                                                                |
| MAC Address    | : 00:00:00:00:00                                                             |
| Apply          | Close                                                                        |

| Note that only i | nterfaces to which an IPv4 address is assigned are available for selection. |
|------------------|-----------------------------------------------------------------------------|
| IP Version:      | Version 4                                                                   |
| Interface:       | OP Port XG1/2 ▼ ○ LAG ▼ ○ VLAN ▼ ○ OOB                                      |
| Steps:           | 192.168.1.100                                                               |
| MAC Address:     | 00:00:00:00:00                                                              |
|                  |                                                                             |
| Арріу            | Close                                                                       |

步骤11.可以通过*分别选*中ARP表中的相应复选框并单击"编辑……"或"删**除"按**钮来编**辑或删**除 现有条目。

| AR   | P Table     |                |                   |              |
|------|-------------|----------------|-------------------|--------------|
| Filt | er: 🔲 Inter | face equals to | DOB 🔻 Go          | Clear Filter |
|      | Interface   | IP Address     | MAC Address       | Status       |
|      | ООВ         | 192.168.1.4    | 3c:97:0e:b1:d4:9c | Dynamic      |
|      | OOB         | 192.168.1.101  | 28:d2:44:28:14:2f | Dynamic      |
|      | OOB         | 192.168.1.103  | 68:f7:28:22:c8:85 | Dynamic      |
|      | Add         | Edit           | Delete            |              |

© 2015 Cisco Systems, Inc.保留所有权利。